## HOW TO DEACTIVATE PRIVATE NUMBER ON SAFARICOM

Go to Settings Menu
Navigate to Network/Call Settings
Tap on Caller ID
Enable the "Show Number" option

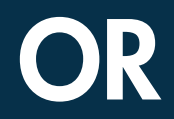

1. Dial #31# 2. Click "OK"

## Tujue.co.ke